# 附件2

# 2022 年河南省住院医师规范化培训 招收对象网上报名操作指南

**1.电脑上打开网址: <u>http://hnzl.xinzhiyx.com/zyy/a/login</u>,进入河南省住院医师规范化培训综合 <b>管理平台**(建议使用 360 极速浏览器,IE10 以上,Chrome 浏览器)。

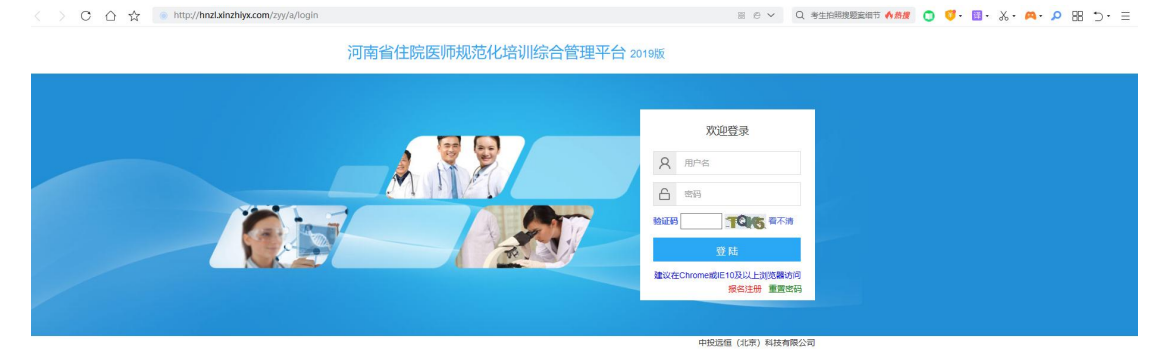

2. 在线注册

#### 河南省住院医师规范化培训综合管理平台 2019版

| 次迎登录<br>A 用户名<br>合 密码<br>验证码 ① ① 】 ● ● ● ● ● ● ● ● ● ● ● ● ● ● ● ● ● |
|----------------------------------------------------------------------|
| 登陆<br>建议在Chrome或IE10及以上浏览器访问<br>报名注册 重置密码                            |
| 中投远恒 (北京) 科技有限公司                                                     |

| 河南省住院医师<br>规范化培训报名 |                    |
|--------------------|--------------------|
| 用户注册               |                    |
| * 手机号码(登录名):       |                    |
| ★ 姓名:              |                    |
| ★身份证号码:            |                    |
| <b>*</b> 密码:       |                    |
| * 确认密码:            |                    |
|                    | <b>保存</b> 送向       |
|                    | 河南省住院医师规范化培训综合管理平台 |

注册时请确保手机号码、身份证号码填写正确,并牢记自己的密码。 注册时如果提示"身份证已存在"或"手机号已存在",请联系技术支持电话李工 19337893697, 范工 15565260832,杨工 18790628537 协助。

#### 3. 在线报名

使用注册时填写的手机号和密码登录系统进行在线报名,住院医师和助理全科医生报名是两个入口,请注意选择正确的报名入口。

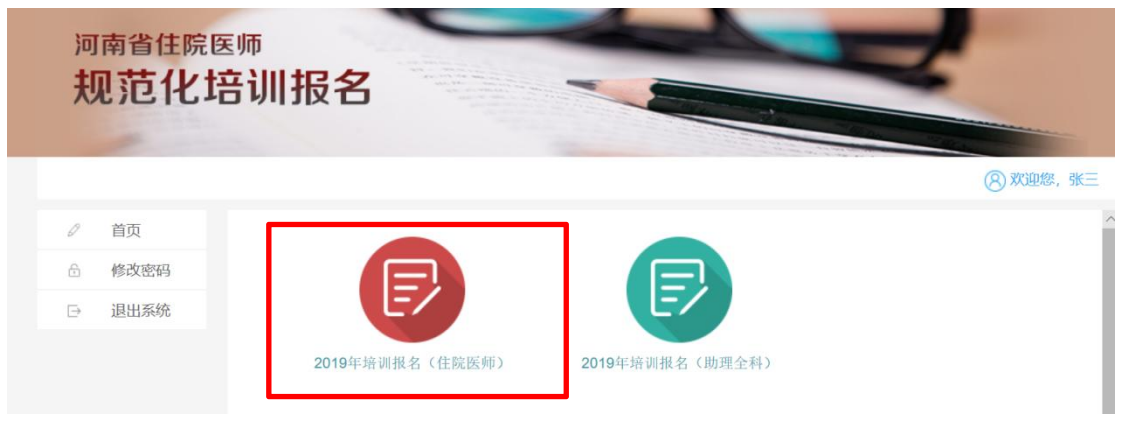

| <sup>河南省住院医师</sup><br>规范化培训报名 |  |
|-------------------------------|--|
|-------------------------------|--|

⑧ 欢迎您,徐路路

| 🗟 首页   |                     |            |                  | 暂存保存并提交        |
|--------|---------------------|------------|------------------|----------------|
| A 教育经历 | *姓名:                | 徐路路        | *性别:             | V              |
| ⋳ 修改密码 | *出生年月:              | 1997-02-15 | *民族:             | V              |
| ▷ 退出系统 | *婚姻情况:              | N          | *政治面貌:           | ×              |
|        | *健康状况:              |            | *国籍及地区:          | ~              |
|        | 户口所在地省行政<br>区划:     | N          | *身份证件类别:         | ~              |
|        | *证 <del>件号码</del> : |            | *身份证扫描件:         | ◎ 点击上传文件 (共上传了 |
|        | <mark>*</mark> 手机:  | 40         | QQ号:             |                |
|        | *电子邮箱:              |            | *是否通过医师资格<br>考试: | ¥              |
|        | 通过医师资格考试<br>时间:     |            | *是否获得医师资格<br>证书: | v              |
|        | 医师资格取得时             |            | 医肺资格级别·          |                |

|   | 首页   | *电子邮箱:          |                | *是否通过医师资格         | <br>~ |
|---|------|-----------------|----------------|-------------------|-------|
| 8 | 教育经历 |                 |                | -3 mt -           |       |
| ê | 修改密码 | 通过医师资格考试<br>时间: |                | *是否获得医师资格<br>证书:  | ~     |
| ⊳ | 退出系统 | 医师资格取得时<br>间:   |                | 医师资格级别:           | <br>~ |
|   |      | 医师资格类别:         |                | 医师资格证书编码:         |       |
|   |      | 医师资格证书扫描<br>件:  | ◎ 点击上传文件 (共上传了 | 外语等级考试类<br>型:     | <br>~ |
|   |      | 英语能力:           | ×              | 外语能力:             |       |
|   |      | 外语等级考试证书<br>编号: |                | 外语等级考试证书<br>取得时间: |       |
|   |      | *生源地:           | N              | *学历:              | <br>~ |
|   |      | *学位:            | ×              | *毕业时间:            |       |
|   |      | *毕业学校:          |                | *职称:              |       |

|   | 首页   | *医学专业:    |                                                                           | *学员类型:                                | V                                                             | ^   |
|---|------|-----------|---------------------------------------------------------------------------|---------------------------------------|---------------------------------------------------------------|-----|
| 8 | 教育经历 | *培训医院:    | v                                                                         | *培训专业:                                | V                                                             |     |
| e | 修改密码 | *是否调剂:    | v                                                                         | *培训年限:                                | V                                                             |     |
| Ð | 退出系统 | *执业证书:    | v                                                                         | *是否来自贫困县:                             | V                                                             |     |
|   |      | 贫困县:      | ~ ~ ~                                                                     | *工作单位:                                |                                                               |     |
|   |      | *工作联系人:   |                                                                           | *工作联系人电话:                             |                                                               | II. |
|   |      | *工作联系人职务: |                                                                           | <b>*</b> 照片:                          | 上传图片  删除                                                      | l   |
|   |      | 备注:       | 社会人学员只能报考紧缺专业,限报全科、儿科<br>科、康复医学科等9个专业;社会人学员的工作单<br>无;培训类型为助理全科医师的培训专业只能选择 | (含儿外科)、精神科<br>位,工作联系人、工<br>助理全科;在职学员、 | 1、妇产科、麻醉科、临床病理科、检验医学<br>作联系人电话、工作联系人职务选项默认为<br>委培学员必须填写现工作单位。 | ~   |
|   |      | <         |                                                                           |                                       |                                                               | > ~ |
|   |      |           | 河南省住院医师规范化培训综合管理                                                          | 里平台                                   |                                                               |     |

填写报名信息后可以"暂存"或"保存并提交"。暂存的数据可以随时修改补充,提交之后如果需 要修改信息,请先"撤回"已提交的数据,修改后再次提交即可。基地医院审核完成后,无法再 修改,请确保信息填写正确。

#### 4. 打印报名表

| Ø | 首页   |                     |         |
|---|------|---------------------|---------|
| ÷ | 修改密码 |                     | E       |
| Ð | 退出系统 | LQ                  |         |
|   |      | 2019年培训报名信息查询(住院医师) | 打印培训报名表 |
|   |      |                     |         |

报名信息提交之后,可以查看报名信息,打印报名表。

#### 5. 录取查询

| 河<br>夫 | <sup>南省住院医!</sup><br>见范化培 | <sup>师</sup> 训报名    |             | Z        |
|--------|---------------------------|---------------------|-------------|----------|
|        |                           |                     |             | ⑧ 欢迎您,黄荣 |
| 6      | 首页                        |                     |             |          |
| R      | 教育经历                      |                     |             | E C      |
| 0      | 延期培训申请                    | LQ                  | LQ          |          |
| 0      | 变更专业申请                    | 2019年培训报名信息查询(住院医师) | 2019年在线录取查询 | 打印培训报名表  |
| 0      | 转基地申请                     |                     | 1           |          |
| Ø      | 自愿退培申请                    |                     |             |          |
| 0      | 轮转管理                      |                     |             |          |
| 0      | 病例病种登记                    |                     |             |          |
| 0      | 临床操作登记                    |                     |             |          |
| 0      | 手术实施登记                    |                     |             |          |
| 0      | 查房管理                      |                     |             |          |
| 6      | 修改密码                      |                     |             |          |
| ⊳      | 退出系统                      |                     |             |          |

|   |        |                      | ⑧ 欢迎您,黄荣 |
|---|--------|----------------------|----------|
|   | 首页     | 招录结果: 录取             |          |
| 8 | 教育经历   | <b>培训医院:</b> 河南省人民医院 |          |
| Ø | 延期培训申请 | <b>培训专业</b> : 全科     |          |
| Ø | 变更专业申请 | 学员特殊属性:              |          |
| Ø | 转基地申请  | 备注:                  |          |
| 0 | 自愿退培申请 |                      |          |

## 6.补招查询及报名:

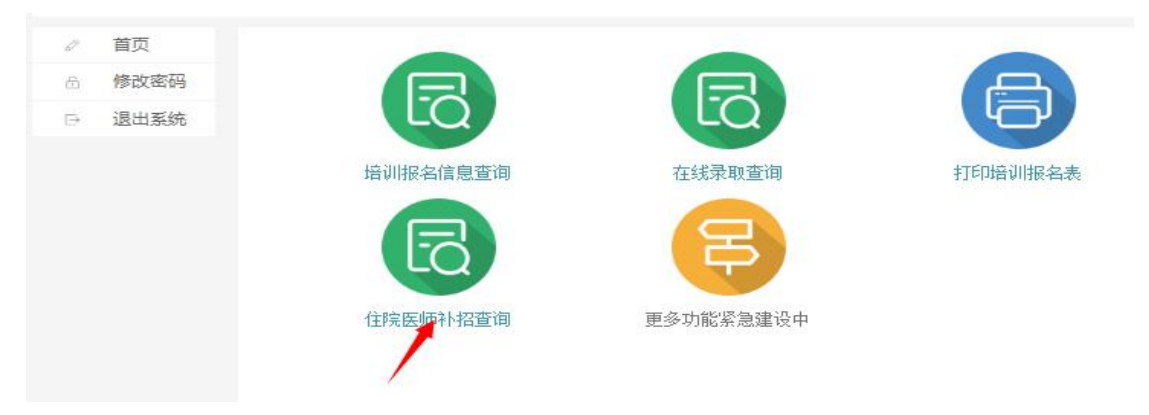

| 医院:河南:   | 省人民医院  | 专业: 全科      |      |
|----------|--------|-------------|------|
| C. Right | 输入     | 、要报名的医院和专业, | 査询 ( |
|          | 核准招录专业 | 申请补招人数      | 操作   |
|          |        |             |      |

## 点击"申请报名"后保存即可。

|            | F 返回    |
|------------|---------|
| *二次申请培训医院: | 河南省人民医院 |
| *二次申请培训专业: | 全科      |
|            |         |
|            |         |
|            |         |
|            |         |
|            |         |